# Virtual Corporate Solution

VCS-Portal User-Guide 31.12.2018 DE Version 3.0

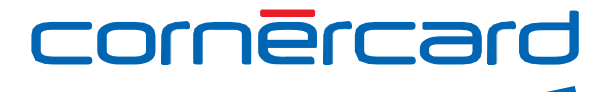

# Willkommen beim Virtual-Corporate-Solution-Portal

Die Nutzung von virtuellen Karten (VCN, Virtual Card Number) erleichtert die Ausführung von Zahlungen, erhöht deren Sicherheit (indem der zu bezahlende Betrag und die Anzahl möglicher Transaktionen für die einzelnen VCN beschränkt werden) und verbessert das Reporting (indem Ihre Referenzen mit den einzelnen VCN verbunden werden).

Hinter jeder virtuellen Karte steht immer eine Basiskarte. Für jede Basiskarte wird eine Abrechnung erstellt, auf der die mit den entsprechenden VCN durchgeführten Transaktionen ersichtlich sind.

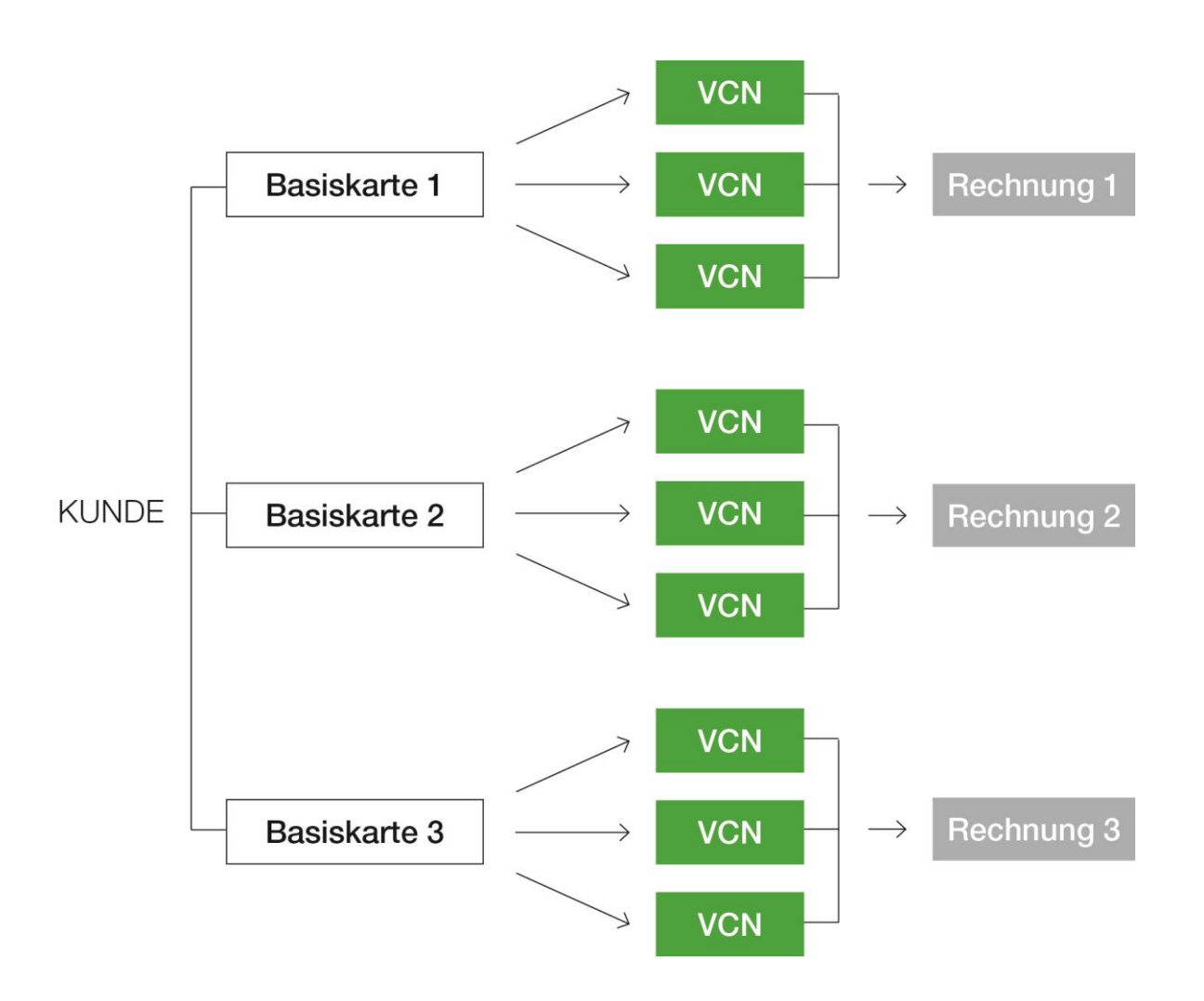

Auf dem Virtual-Corporate-Solution-Portal sind die Details zu allen erstellten virtuellen Karten ersichtlich. Am Monatsende können Sie eine Liste aller Transaktionen und weitere Informationen (Referenzfelder) im Monatsauszug und im E-Account-Tool einsehen.

# Inhaltsverzeichnis

| Willkommen beim Virtual-Corporate-Solution-Portal         | 1  |
|-----------------------------------------------------------|----|
| Inhaltsverzeichnis                                        | 2  |
| 1. Zugang zum Portal                                      | 3  |
| 1.1 Anmeldung auf dem Portal                              | 3  |
| 1.2 Hauptmenü                                             | 6  |
| 1.3 Dashboard                                             | 7  |
| 2. Virtuelle Karten (VCN) erstellen und verwalten         | 8  |
| 2.1 Details zu Konten und Karten                          | 9  |
| 2.2 Vollständige Detailansicht der Karte                  | 10 |
| 2.3 Transaktionsvolumen und -häufigkeit (optional)        | 14 |
| 2.4 Virtuelle Karte bestätigen                            | 15 |
| 2.5 Details zur virtuellen Karte                          | 15 |
| 3. Konten erstellen und verwalten (nur Administrator)     | 18 |
| 3.1 Konto verwalten                                       | 19 |
| 4. Benutzer erstellen und verwalten (nur Administratoren) | 21 |
| 5. Verwalten von virtuellen Karten (nur Administrator)    | 23 |
| 6. Berichterstattung                                      | 24 |
| 6.1 Autorisierungen                                       | 24 |
| 6.2 Benutzeraktivität                                     | 24 |

# 1. Zugang zum Portal

Über folgende URL können Sie von jedem mit dem Internet verbundenen Webbrowser auf das Portal zugreifen, auch über mobile Geräte:

https://dcch.flexpaymentgateway.com

Bitte beachten Sie, dass das Portal aus Sicherheitsgründen nach 15 Minuten automatisch geschlossen wird.

# 1.1 Anmeldung auf dem Portal

| Virtual Card Portal Login to your account E-Mail Address                  |     |
|---------------------------------------------------------------------------|-----|
| Password                                                                  |     |
| Login (金)<br>Forgot your password ?<br>Click here to reset your password. |     |
| Diners Club<br>Entrackulande<br>Esward by commercand                      | N/A |
|                                                                           |     |

| E-Mail-Adresse: | Ihr Benutzername ist die im Antragsformular aufgeführte E-<br>Mail-Adresse. Geben Sie Ihre E-Mail-Adresse im oberen<br>Textfeld der Login-Seite ein. |
|-----------------|----------------------------------------------------------------------------------------------------|
| Passwort:       | Geben Sie Ihr Passwort im unteren Textfeld ein und klicken<br>Sie dann auf «Login».                                                                  |

Passwort vergessen: Wenn Sie Ihr Passwort vergessen haben, klicken Sie auf den Link am Ende des Login-Formulars. So gelangen Sie zur Login-Seite. Dort werden Sie aufgefordert, Ihre E-Mail-Adresse erneut einzugeben.

| Forgot your pas                    | sword ?                   |
|------------------------------------|---------------------------|
| Click here to reset yo             | our password.             |
| Diners Club                        | 2                         |
|                                    | powers by cornercard      |
| Forget Pass                        | sword ?                   |
| Enter your e-mail add<br>password. | dress below to reset your |
|                                    |                           |
| ⊕ Back                             | Submit 🤿                  |

Klicken Sie auf «Senden» unten rechts.

Sie erhalten nun eine E-Mail an die im Antragsformular aufgeführte Adresse. Durch Anklicken des darin enthaltenen Links wird das Passwort zurückgesetzt. Der Link ist nur für 30 Minuten gültig.

Klicken Sie auf den in der E-Mail angegebenen Link und beantworten Sie die Sicherheitsfrage, die Sie festgelegt haben (entweder bei der ersten Anmeldung oder bei einer späteren Änderung).

Klicken Sie auf «Bestätigen und fortfahren».

| Forgotten Password                                 |
|----------------------------------------------------|
| Please answer your security<br>question to proceed |
| Security Question.                                 |
| Wie heisst meine<br>Tochter.                       |
| <u>a</u>                                           |
| Validate & Proceed ③                               |
| Drem Club<br>asservetty combroard                  |

Sobald die Sicherheitsfrage bestätigt wurde, können Sie ein neues Passwort eingeben. Dieses muss folgende Anforderungen erfüllen:

- mindestens ein Kleinbuchstabe
- mindestens ein Grossbuchstabe
- mindestens eine Ziffer
- mindestens ein Sonderzeichen
- mehr als acht Zeichen

Die fünf zuletzt verwendeten Passwörter sind nicht zulässig.

#### Password Reset.

Password reset approved.

| New Password                |
|-----------------------------|
| <b>A</b>                    |
| Confirm Password            |
|                             |
| Please reset your password. |

| Change Password ⊖ |
|-------------------|
|                   |

Diners Club Witherware powered by corritercand

#### 1.2 Hauptmenü

Das unten abgebildete Hauptmenü wird auf allen Seiten des Portals angezeigt, sobald Sie sich angemeldet haben. Hier bestimmen Sie die gewünschten Funktionen. Über das Dashboard verwalten Sie eine Reihe von Dienstleistungen. Diese Funktionen finden Sie im vorliegenden Benutzerhandbuch.

Klicken Sie auf Ihren **Namen** rechts im Menü. Sie gelangen zur **Seite der Voreinstellungen**, wo Sie Ihre Sprache, Ihr Passwort und Ihre Sicherheitsfrage ändern können.

Im Menüpunkt «Karten» erstellen und verwalten Sie virtuelle Karten (VCN), mit denen Sie Transaktionen generieren können.

In «Konten» erstellen und verwalten Sie untergeordnete Konten. Das heisst, Sie können Unterkonten der Hauptbasiskarte erstellen, die bereits auf dem VCS-Portal registriert ist.

In «**Benutzer**» erstellen Sie zusätzliche Benutzer, die virtuelle Karten erstellen können, mit denen Transaktionen vorgenommen werden dürfen.

In «**Berichterstattung**» wählen Sie die von Ihnen erstellten virtuellen Karten aus und sehen sich deren Zusammenfassung an.

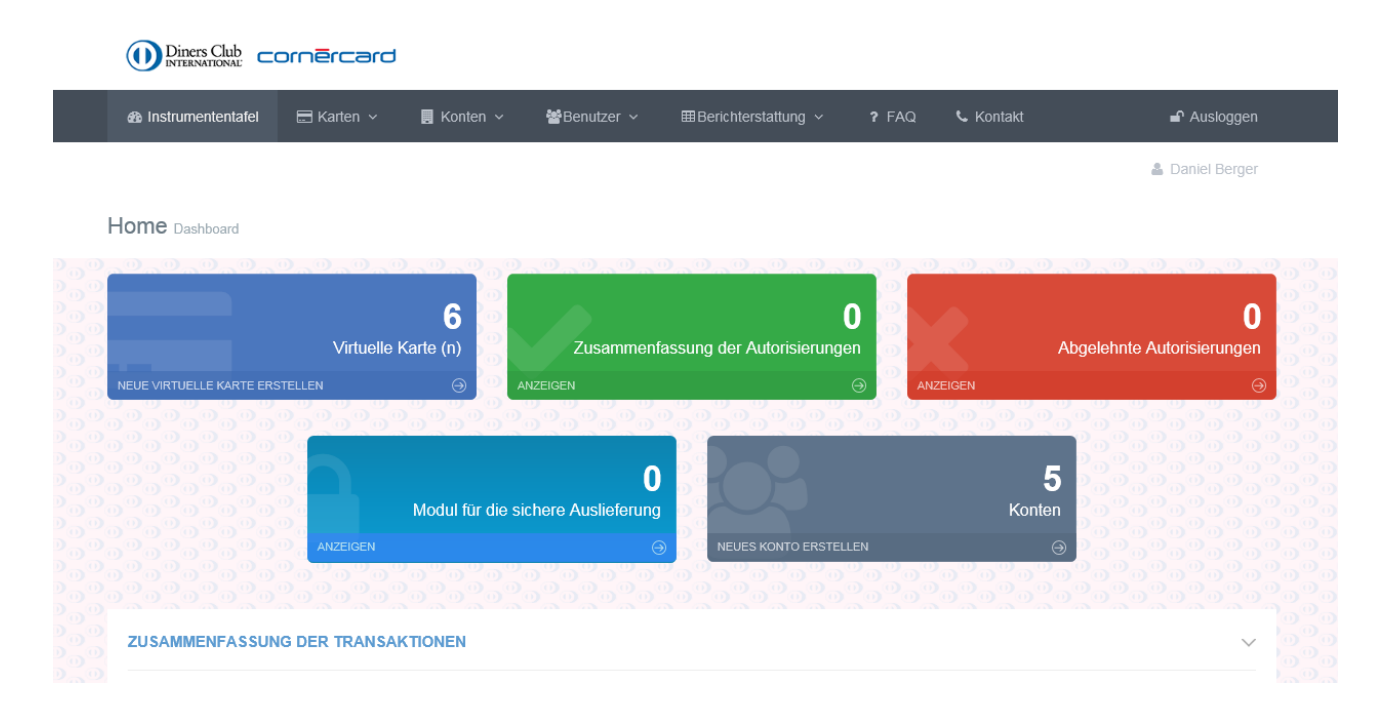

## 1.3 Dashboard

Sobald Sie sich auf dem Portal angemeldet haben, werden Sie zum Hauptdashboard geleitet, das folgende Verzeichnisse umfasst:

| Virtuelle Karte(n):                     | Erstellung neuer Virtual Card Numbers (VCN)                          |
|-----------------------------------------|----------------------------------------------------------------------|
| Zusammenfassung<br>der Autorisierungen: | Liste der genehmigten Transaktionen für die zurzeit aktiven<br>VCN   |
| Abgelehnte Autorisierungen:             | Liste der zurückgewiesenen Transaktionen für die zurzeit aktiven VCN |
| Modul für die sichere<br>Auslieferung:  | Informationen über die Abfrage von VCN                               |
| Konten:                                 | Informationen über die erstellten und bestehenden Konten             |

# 2. Virtuelle Karten (VCN) erstellen und verwalten

Klicken Sie auf die **obere Menüleiste** des Portals und wählen Sie «**Karten**» aus oder klicken Sie direkt im **Dashboard** auf «**Virtuelle Karten**».

#### Neue Karten erstellen

Wählen Sie das Hauptkartenmenü aus und klicken Sie dann auf «Erstelle neu».

| 🖀 Instrumententafel 🛛 🔚 Karten 🗸                                                         | 📕 Konten ∽ 📲 Benutzer ∽ ⊞Berichterstattung ∽ <b>?</b> FAQ 🤇 Kontakt                                                                                                    | 🗗 Ausloggen                    |
|------------------------------------------------------------------------------------------|----------------------------------------------------------------------------------------------------|--------------------------------|
| Virtuelle Karte     Sard Retrieval     Virtual Card Create                               | n →                                                                                                    | 🏝 Daniel Berger                |
| ANLEITUNG FÜR DIE ERSTELLUNG                                                             | S EINER VIRTUELLEN KARTE - SCHRITT 1 VON 4                                                                                                    | ×00000.<br>×0.000.0.0000000000 |
| 1 Kontodetails                                                                           | 2 Kartendetails 3 Transaktions-Velocity                                                                                                    | 4 Bestellen                    |
| Details zu Konten und Kar                                                                | ten                                                                                                    |                                |
| Konto wählen *                                                                           | Demo_Sales 🗸                                                                                                    |                                |
|                                                                                          | Wählen Sie ein Konto für die Erstellung von virtuellen<br>Karten                                                                                                    |                                |
| Basiskarte wählen *                                                                      | Demo_Sales_Card 🗸                                                                                                    |                                |
|                                                                                          | Wählen Sie die Basiskarte für die Erstellung der virtuellen                                                                                                    |                                |
|                                                                                          | Kalte                                                                                                    |                                |
| Beschreibung zur virtuellen Karte •                                                      | Marketing                                                                                                    |                                |
| Beschreibung zur virtuellen Karte •                                                      | Marketing<br>Beschreibung und eine Referenz zur virtuellen Karte<br>eingeben                                                                                                    |                                |
| Beschreibung zur virtuellen Karte *<br>Versand im Sicherheitsmodus an einen              | Marketing Beschreibung und eine Referenz zur virtuellen Karte eingeben                                                                                                    |                                |
| Beschreibung zur virtuellen Karte *<br>Versand im Sicherheitsmodus an einen<br>Benutzer? | Marketing Beschreibung und eine Referenz zur virtuellen Karte eingeben Möchten Sie, dass die virtuelle Karte einen bestimmten Benutzer des ausgewählten Kontos zugestellt wird? |                                |

# 2.1 Details zu Konten und Karten

| Konto wählen:                         | Wählen Sie das gewünschte Konto aus (falls mehrere vorhanden sind).                                                                                                    |
|---------------------------------------|----------------------------------------------------------------------------------------------------|
| Basiskarte wählen:                    | Wählen Sie die Basiskarte aus, die für die Erstellung der<br>VCN verwendet werden soll. Alle mit den VCN getätigten<br>Transaktionen werden dieser Karte belastet. Sie erhalten<br>für jede Basiskarte einen Monatsauszug.                                                                                                    |
| Beschreibung zur virtuellen<br>Karte: | Geben Sie der Karte einen Namen oder fügen Sie eine<br>Beschreibung hinzu. Dieser Name dient auf dem Portal als<br>Referenz.                                                                                                    |
| Secure Delivery:                      | Falls Sie die VCN nicht direkt zur Zahlung verwenden,<br>sondern lieber einem Anbieter/Händler Ihres Vertrauens<br>übermitteln möchten, können Sie dies mit dieser Funktion<br>auf sichere Art und Weise tun. Sie wählen entweder einen<br>bereits registrierten Anbieter oder erstellen einen neuen,<br>indem Sie eine neue E-Mail-Adresse eingeben.<br>Bestehende Anbieter erhalten in einer automatischen<br>E-Mail-Mitteilung einen PIN-Code, mit dem Sie die<br>Kartendetails auf dem Portal abrufen können.<br>Neue Anbieter erhalten in einer automatischen E-Mail-<br>Mitteilung den Link zum Portal, der für die erste Anmeldung<br>erforderlich ist, sowie den PIN-Code, mit dem Sie die<br>Kartendetails auf dem Portal abrufen können. |
| Hinweis:                              | Die vollständigen Details der VCN werden dem Anbieter nur einmal angezeigt.                                                                                                    |

# 2.2 Vollständige Detailansicht der Karte

| 🚳 Instrumententafel 🛛 🗁 Karten 🗸                                                                           | <br>■ Konten ∨ WeBenutzer ∨ ⊞Berichterstattung ∨ ? FAQ ∿ Ko                                                                                                    | ontakt 🖌 🖬 Auslogger                                                                        |
|----------------------------------------------------------------------------------------------------|----------------------------------------------------------------------------------------------------|---------------------------------------------------------------------------------------------|
|                                                                                                    | en > ⊟ Verwalten von virtuellen<br>Karten<br>al<br>I Erstelle neu                                                                                                    | 🛔 Daniel Berge                                                                              |
| ANLEITUNG FÜR DIE ERSTELLUN                                                                                | G EINER VIRTUELLEN KARTE - SCHRITT2 VON 4                                                                                                    | ,<br>,<br>,<br>,<br>,<br>,<br>,<br>,<br>,<br>,<br>,<br>,<br>,<br>,<br>,<br>,<br>,<br>,<br>, |
| 1 v Kontodetails                                                                                           | 2 Kartendetails 3 Transaktions-Velocity                                                                                                    | 4 Bestellen                                                                                 |
|                                                                                                    |                                                                                                    |                                                                                             |
|                                                                                                    |                                                                                                    |                                                                                             |
| Vollständige Detailansicht                                                                                 | der Karte                                                                                                    |                                                                                             |
| Vollständige Detailansicht<br>Gültig ab •                                                                  | der Karte       05/04/2018     bis       Wählen Sie die Gültigkeitsdauer der Karte                                                                                                    |                                                                                             |
| Vollständige Detailansicht<br>Gültig ab •<br>Maximaler Ausgabebetrag der Karte •                           | O5/04/2018       bis         Wählen Sie die Gültigkeitsdauer der Karte         Geben Sie die maximale Ausgabenlimite für diese Karte ein                                                                                                    |                                                                                             |
| Vollständige Detailansicht<br>Gültig ab •<br>Maximaler Ausgabebetrag der Karte •<br>Währung •              | e der Karte<br>05/04/2018 bis<br>Wählen Sie die Gültigkeitsdauer der Karte<br>Geben Sie die maximale Ausgabenlimite für diese Karte ein<br>Swiss Franc                                                                                                    |                                                                                             |
| Vollständige Detailansicht<br>Gültig ab •<br>Maximaler Ausgabebetrag der Karte •<br>Währung •<br>Währung • | der Karte         05/04/2018       bis         Wählen Sie die Gültigkeitsdauer der Karte         Geben Sie die maximale Ausgabenlimite für diese Karte ein         Swiss Franc       ✓         Wählen Sie die Kartenwährung         Billing       ✓                                                                                                    |                                                                                             |
| Vollständige Detailansicht<br>Gültig ab •<br>Maximaler Ausgabebetrag der Karte •<br>Währung •<br>Währung • | O5/04/2018       bis         Wählen Sie die Güttigkeitsdauer der Karte         Geben Sie die maximale Ausgabenlimite für diese Karte ein         Swiss Franc         Wählen Sie die Kartenwährung         Billing         Wählen Sie eine Währung. Bitte geben Sie an, wenn die         Wählen Sie eine Währung. Bitte geben Sie an, wenn die         Händlereinkäufen (Merchant). |                                                                                             |

| Gültig ab:                            | Gültigkeit der virtuellen Karte (VCN)                                                                                                    |
|---------------------------------------|----------------------------------------------------------------------------------------------------|
| Maximale Gültigkeitsdauer<br>der VCN: | <ul><li>Diners Club: 3 Jahre</li><li>Mastercard: 1 Jahr</li></ul>                                                                                                    |
| Maximaler Ausgabebetrag<br>der Karte: | Höchstbetrag, den Sie mit der VCN, die Sie gerade erstellen, ausgeben können                                                                                                    |
|                                       | Hinweis: Sie können das Feld auch leer lassen. Der<br>Höchstbetrag, den Sie dann mit dieser VCN ausgeben<br>können, entspricht dem verfügbaren Guthaben auf Ihrer<br>Basiskarte. |
|                                       | Alle Transaktionen müssen von der Cornèr Bank AG bewilligt werden; sie prüft das verfügbare Guthaben und andere Sicherheitsparameter.                                            |
| Wichtig:                              | Wenn Sie das Kästchen «Fixed» rechts im Feld<br>«Maximaler Ausgabebetrag der Karte» ankreuzen, können<br>Sie mit der VCN nur eine einzige Transaktion abwickeln,                 |

|                          | deren Wert exakt dem von Ihnen angegebenen Betrag<br>entspricht. In unserem Beispiel wären dies CHF 5'000, kein<br>Rappen mehr oder weniger.                                                                                                    |
|--------------------------|----------------------------------------------------------------------------------------------------|
| Währung und Validierung: | Virtuelle Karten können auf <b>drei verschiedene Arten</b><br>erstellt werden:                                                                                                    |
|                          | 1. Virtuelle Karten, mit denen Transaktionen in<br>sämtlichen Währungen abgewickelt werden können:<br>Bitte wählen Sie:                                                                                                    |
|                          | Währung: <b>CHF</b><br>Bestätigung: <b>Billing</b>                                                                                                    |
|                          | Der Wert, den Sie unter «Maximaler Ausgabebetrag der<br>Karte» eingeben, entspricht dem Betrag in CHF. Mit dieser<br>Karte können Transaktionen in sämtlichen Währungen<br>abgewickelt werden.                                                                                                    |
|                          | Der Gegenwert des Einkaufs wird in CHF bestätigt. Dies<br>bedeutet, dass das System prüft, ob die auf CHF lautende<br>VCN genügend gedeckt ist, um den Gegenwert des<br>Einkaufs in CHF oder in allen anderen, bereits in CHF<br>umgerechneten Fremdwährungen unter Berücksichtigung<br>des Höchstbetrags, den Sie als «Maximaler Ausgabebetrag<br>der Karte» festgelegt haben, zu begleichen. |
|                          | Wird die Transaktion in einer anderen Währung als CHF<br>abgewickelt, geben Sie unter «Maximaler Ausgabebetrag<br>der Karte» bitte den ungefähren Betrag, der in CHF<br>voraussichtlich belastet wird, einschliesslich eines<br>Spielraums, an.                                                                                                    |
|                          | Am Tag der Transaktion wird der Gegenwert des auf eine<br>Fremdwährung lautenden Einkaufs zum Tageskurs in CHF<br>umgerechnet, zuzüglich eines Aufschlags von 1,2 % auf den<br>Wechselkurs.                                                                                                    |
|                          | Virtuelle Karten, die mit Parametern wie<br>«EUR/Billing», «USD/Billing» und «GBP/Billing» ausgestellt<br>werden, <b>funktionieren nicht.</b>                                                                                                    |
|                          | 2. Virtuelle Karten, mit denen ausschliesslich<br>Transaktionen in CHF abgewickelt werden können:<br>Bitte wählen Sie:                                                                                                    |
|                          | Währung: <b>CHF</b><br>Bestätigung: <b>Merchant</b>                                                                                                    |

|              | Der Wert, den Sie unter «Maximaler Ausgabebetrag der<br>Karte» eingeben, entspricht dem Betrag in CHF.<br>Mit dieser Karte können <b>ausschliesslich Transaktionen</b><br><b>in CHF</b> abgewickelt werden. Ein auf EUR lautender Betrag<br>kann mit dieser Karte beispielsweise nicht bezahlt werden.<br>Der Gegenwert des Einkaufs wird in CHF bestätigt. Dies<br>bedeutet: Das System prüft, ob die auf CHF lautende VCN<br>ausreicht, um den Gegenwert des Einkaufs in CHF<br>abzudecken. |
|--------------|----------------------------------------------------------------------------------------------------|
|              | 3. Virtuelle Karten, mit denen ausschliesslich<br>Transaktionen in EUR abgewickelt werden können:<br>Bitte wählen Sie:                                                                                                    |
|              | Währung: <b>EUR</b><br>Bestätigung: <b>Merchant</b>                                                                                                    |
|              | Der Wert, den Sie unter «Maximaler Ausgabebetrag der Karte» eingeben, entspricht dem Betrag in EUR.                                                                                                    |
|              | Mit dieser Karte können <b>ausschliesslich Transaktionen</b><br><b>in EUR</b> abgewickelt werden. Ein auf CHF lautender Betrag<br>kann mit dieser Karte beispielsweise nicht bezahlt werden.                                                                                                    |
|              | Der Gegenwert des Einkaufs wird in EUR bestätigt. Dies<br>bedeutet, dass das System prüft, ob die auf EUR lautende<br>VCN genügend gedeckt ist, um den Gegenwert des<br>Einkaufs in EUR zu begleichen, indem es abgleicht, ob der<br>entsprechende Betrag in CHF zum Zeitpunkt des Einkaufs<br>über diese VCN verfügbar ist.<br>Alle Transaktionen müssen von der Cornèr Bank AG<br>bewilligt werden; sie prüft das verfügbare Guthaben und<br>andere Sicherheitsparameter.                   |
|              | Kann auch in den Varianten « <b>USD/Merchant</b> » und<br>« <b>GBP/Merchant</b> » verwendet werden. Die Funktionsweise<br>ist die gleiche wie oben beschrieben.                                                                                                    |
| Kartenmarke: | Wählen Sie bitte Ihre Kartenmarke aus, also entweder Diners Club oder Mastercard (falls verfügbar).                                                                                                    |

#### Pflichtfelder

Jede VCN kann bis zu sechs Referenzen haben.

Die ausgefüllten Referenzfelder werden auf dem Auszug bei jeder Transaktion, die mit der erstellten VCN erfolgt ist, angezeigt. Das Referenzfeld umfasst maximal 25 Zeichen.

Wenn Sie die Felder individuell anpassen möchten, kontaktieren Sie bitte das Business Client Management Team unter <u>business@cornercard.ch</u>. Sie können die Anzahl verfügbarer Felder, ihre Benennung (diese ist nur auf dem Portal sichtbar, nicht auf dem Auszug) und die Referenzart (Pflichtfeld oder freiwillig) individuell anpassen.

| Zusätzliche Informationen                         |                                                                                                    |  |  |
|---------------------------------------------------|----------------------------------------------------------------------------------------------------|--|--|
| Pflichtfelder                                     |                                                                                                    |  |  |
| Referenzfelder mit einem * sind Pflichtfelder, wi | e vom Kartenausgeber definiert. Diese müssen ausgefüllt werden, wenn eine neue virtuelle Karte erstellt wird. |  |  |
| Reference 1 *                                     | Reise 123                                                                                                    |  |  |
| Reference 2                                       | Projekt ABC                                                                                                   |  |  |
| Reference 3                                       |                                                                                                    |  |  |
| Reference 4                                       |                                                                                                    |  |  |
| Reference 5                                       |                                                                                                    |  |  |
| Reference 6                                       |                                                                                                    |  |  |
|                                                   |                                                                                                    |  |  |
|                                                   | ⊛Zurück         Zurück zum Hauptkonto         Fortfahren ⊕                                                    |  |  |

#### 2.3 Transaktionsvolumen und -häufigkeit (optional)

Definieren Sie zusätzliche Beschränkungen für die Nutzung der virtuellen Karte.

Neben den Beschränkungen aus dem ersten Schritt (maximaler Ausgabebetrag der Karte, Gültigkeit) können Sie zusätzliche Beschränkungen definieren (Anzahl Transaktionen und Betrag), die für eine bestimmte Zeitspanne gelten.

Diese Option ist empfehlenswert für wiederkehrende Ausgaben wie Abos, IT-Lizenzen usw. Beispiel: Sie wollen eine VCN mit CHF 1'000 Ausgabenlimite, die 1 Jahr lang gültig ist. Es dürfen pro Monat nicht mehr als CHF 200 bei maximal 2 Transaktionen ausgegeben werden.

#### Dieser Schritt ist optional und kann ausgelassen werden.

| 🙆 Instrumententafel 🛛 🗁 Karten                                                          | ✓ ■ Konten ✓                                                          | 🗃 Benutzer 🗸                       | ⊞Berichterstattung ∽ | ? FAQ           | Se Kontakt | Auslogge                                                                                    |
|-----------------------------------------------------------------------------------------|-----------------------------------------------------------------------|------------------------------------|----------------------|-----------------|------------|---------------------------------------------------------------------------------------------|
|                                                                                         |                                                                       |                                    |                      |                 |            | 🏝 Daniel Berge                                                                              |
| Tirtual Card Create                                                                     |                                                                       |                                    |                      |                 |            |                                                                                             |
| ANLEITUNG FÜR DIE ERSTEL                                                                | LUNG EINER VIRTUE                                                     | LLEN KARTE - SO                    | CHRITT3 VON 4        |                 |            | ,<br>,<br>,<br>,<br>,<br>,<br>,<br>,<br>,<br>,<br>,<br>,<br>,<br>,<br>,<br>,<br>,<br>,<br>, |
|                                                                                         |                                                                       |                                    |                      |                 |            |                                                                                             |
| 1 ✓Kontodetails                                                                         | 2                                                                     | ✓Kartendetails                     | 3 Transal            | ctions-Velocity | 4          | Bestellen                                                                                   |
|                                                                                         |                                                                       |                                    |                      |                 |            |                                                                                             |
|                                                                                         |                                                                       |                                    |                      |                 |            |                                                                                             |
|                                                                                         |                                                                       |                                    |                      |                 |            |                                                                                             |
| Details zu den Transa                                                                   | ktionsdaten ang                                                       | eben                               |                      |                 |            |                                                                                             |
| Details zu den Transa<br><sup>Zeitspan</sup>                                            | ktionsdaten ang                                                       | eben<br>- None                     | v                    |                 |            |                                                                                             |
| Details zu den Transa<br><sub>Zeitspan</sub>                                            | ktionsdaten ang<br>ne * 1<br>Zeitspanne der Tra                       | eben<br>- None<br>ansaktionslimite | v                    |                 |            |                                                                                             |
| Details zu den Transa<br>Zeitspan<br>Anzahl Transaktionen dieser Ka                     | ktionsdaten ang<br>ne • 1<br>Zeitspanne der Tra<br>rte • 0            | eben<br>- None<br>ansaktionslimite | ~                    |                 |            |                                                                                             |
| Details zu den Transa<br>Zeitspan<br>Anzahl Transaktionen dieser Ka<br>Transaktionsbett | ktionsdaten ange<br>ne * 1<br>Zeitspanne der Tra<br>rte * 0<br>ag * 0 | eben<br>- None<br>ansaktionslimite | v                    |                 |            |                                                                                             |

| Zeitspanne:           | Zeitraum, in dem die Beschränkungen für die «Anzahl<br>Transaktionen» und den «Transaktionsbetrag» gelten.                          |
|-----------------------|----------------------------------------------------------------------------------------------------|
| Anzahl Transaktionen: | Gibt an, wie oft die virtuelle Karte (VCN) in der oben genannten «Zeitspanne» eingesetzt werden kann.                               |
| Transaktionsbetrag:   | Gesamter Einkaufsbetrag in der oben genannten<br>«Zeitspanne» und Anzahl Transaktionen (eingefügt unter<br>«Anzahl Transaktionen»). |

### 2.4 Virtuelle Karte bestätigen

Überprüfen Sie die Informationen auf der neuen virtuellen Karte (VCN), die Sie erstellen möchten, und bestätigen Sie mit **«Karte erstellen».** 

| irmendetails                       |                 | Referenzfelder         |                   |  |
|------------------------------------|-----------------|------------------------|-------------------|--|
| Konto:                             | Demo_Sales      | Reference 1:           | Reise 123         |  |
| Basiskarte:                        | Demo_Sales_Card | Reference 2:           | Projekt ABC       |  |
|                                    |                 | Reference 3:           |                   |  |
| artendetails                       |                 | Reference 4:           |                   |  |
| Beschreibung/Referenzen der Karte: | Marketing       | Reference 5:           |                   |  |
| Gültig ab:                         | 05/04/2018      | Reference 6:           |                   |  |
| Gültig bis:                        | 19/04/2018      |                        |                   |  |
| Maximaler Ausgabebetrag der Karte: | 5000            | Transaktions-Velocity  |                   |  |
| Währung:                           | Swiss Franc     |                        |                   |  |
| Kartensysteme:                     | MasterCard      | Anzahl Transaktionen : | 0 Transaktion(en) |  |
|                                    |                 | Transaktionsbetrag:    | 0 Swiss Franc     |  |

## 2.5 Details zur virtuellen Karte

**Wichtig:** Dies ist die einzige Möglichkeit, die gesamten Details der VCN zu überprüfen (Kartennummer und CVV). Wenn Sie die VCN-Details speichern oder weitergeben müssen, bitten wir Sie, alle erforderlichen Sicherheitsmassnahmen zu treffen.

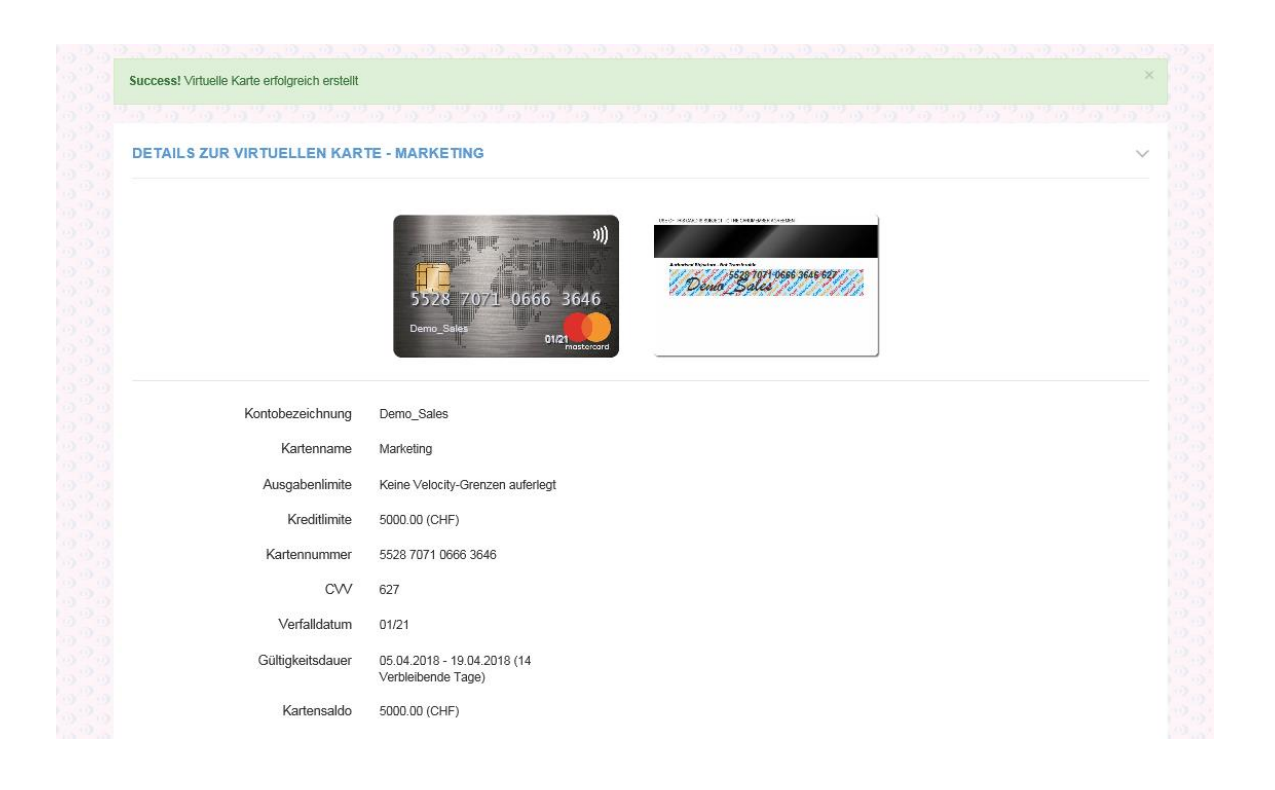

## 3. Konten erstellen und verwalten (nur Administrator)

Sie verfügen standardmässig über ein Hauptkonto, in dem Ihre Basiskarte gespeichert ist. Mit dieser Basiskarte können Sie direkt virtuelle Karten erstellen.

Verfügen Sie über mehrere Basiskarten?

Mit mehreren Basiskarten haben Sie zusätzlich die Möglichkeit, untergeordnete Konten (Unterkonten) zu erstellen. Dem Unterkonto kann eine spezifische Basiskarte und ein spezifischer User zugewiesen werden.

Untergeordnete Konten dienen dazu, Benutzer einer oder mehreren spezifischen Basiskarten zuzuteilen: Sie können beispielsweise zwei untergeordnete Konten erstellen und diesen Unterkonten verschiedene Benutzer zuweisen. Nachdem eine Basiskarte mit einem untergeordneten Konto verbunden worden ist, dürfen die Benutzer nur VCN erstellen, die mit der Basiskarte ihres untergeordneten Kontos verbunden sind.

# Um das untergeordnete Konto mit der Basiskarte zu verbinden, schicken Sie uns bitte eine E-Mail an business@cornercard.ch

Wählen Sie nach der Anmeldung auf dem Portal im Hauptmenü «Konten» aus und dann «Konten erstellen». Diese Funktionen sind auch im Dashboard verfügbar.

Für die Erstellung eines neuen Kontos benötigen Sie lediglich die Kontobezeichnung, die Währung und die Kartenmarke. Das Konto wird als Untergruppe des Hauptkontos erstellt.

#### 

|   | B Instrumententafel | 🖃 Karten 🗸      | 📕 Konten 🗸                  | <b>'a</b> Benutzer ∨  | ⊞Berichterstattung ∽ | ? FAQ | 📞 Kontakt       | 🗗 Ausloggen                           |
|---|---------------------|-----------------|-----------------------------|-----------------------|----------------------|-------|-----------------|---------------------------------------|
|   |                     |                 | Konten verwal               | ten                   |                      |       |                 | 🏝 Daniel Berger                       |
| A | Account Create      |                 | Erstelle neu                |                       |                      |       |                 |                                       |
|   | ANLEITUNG FÜR D     |                 | EINES NEUEN                 | KONTOS - SCHE         | NUTT 1 VON 2         |       |                 | · · · · · · · · · · · · · · · · · · · |
|   |                     | 1 Ben           | utzerkontotyp               |                       |                      | 2     | Konto erstellen |                                       |
|   | Kontodetails        |                 |                             |                       |                      |       |                 |                                       |
|   |                     | Kontoname *     | Marketing                   |                       | ×                    |       |                 |                                       |
|   |                     |                 | Name des neuen l            | Kontos eingeben       |                      |       |                 |                                       |
|   | Wählen Sie Sta      | andardwährung * | Swiss Franc                 |                       | ~                    |       |                 |                                       |
|   |                     |                 | Wählen Sie eine S<br>Kontos | tandardwährung für di | e Karten dieses      |       |                 |                                       |
|   | Konto ersteller     | ı               |                             |                       |                      |       |                 |                                       |
|   |                     | Kartenmarke*    | Diners<br>MasterCard        |                       |                      |       |                 |                                       |

#### Kontodetails

| Kontobezeichnung: | Fügen Sie eine Kurzbeschreibung des Kontos ein.                                                                                             |
|-------------------|----------------------------------------------------------------------------------------------------|
| Währung:          | Wählen Sie die Währung, die dem Konto zugewiesen<br>werden soll. Für dieses Produkt ist als Währung nur<br>Schweizer Franken (CHF) möglich. |
| Kartenmarke:      | Wählen Sie zwischen Mastercard und Diners Club (falls verfügbar).                                                                           |
| Konto bestätigen  |                                                                                                    |
| Währung           |                                                                                                    |

| vianianį | 1                       |             |                 |  |
|----------|-------------------------|-------------|-----------------|--|
|          | Kontobezeichnung :      | Marketing   |                 |  |
|          | Vordefinierte Währung : | Swiss Franc |                 |  |
|          | Kartenmarke :           | Diners.     |                 |  |
|          |                         | € Zurück    | Konto erstellen |  |

# 3.1 Konto verwalten (nur Administrator)

Zeigt den aktuellen Status und die Details der bestehenden Konten auf dem Portal an.

|                                                                                                    | rten ~ 📑 Konten ~ 嶜                                                                     | Benutzer ∽ ⊞B                                       | erichterstattung ~ ? FAQ                                                                                                    | 📞 Kontakt                                                                                                    | 🗬 Auslogge                                                                       |
|----------------------------------------------------------------------------------------------------|-----------------------------------------------------------------------------------------|-----------------------------------------------------|----------------------------------------------------------------------------------------------------|----------------------------------------------------------------------------------------------------|----------------------------------------------------------------------------------|
|                                                                                                    | Konten verwalten                                                                        |                                                     |                                                                                                    |                                                                                                    | 🏝 Daniel Berge                                                                   |
|                                                                                                    | Erstelle neu                                                                            |                                                     |                                                                                                    |                                                                                                    |                                                                                  |
| CCOUNT Dashboard                                                                                                    |                                                                                         |                                                     |                                                                                                    |                                                                                                    |                                                                                  |
|                                                                                                    |                                                                                         |                                                     |                                                                                                    |                                                                                                    |                                                                                  |
| KONTEN                                                                                                    |                                                                                         |                                                     |                                                                                                    |                                                                                                    | ~                                                                                |
| Zoigo E y Einträgo                                                                                                    |                                                                                         |                                                     |                                                                                                    | Susha                                                                                                    |                                                                                  |
| Zeige 5 🗸 Eintrage                                                                                                    |                                                                                         |                                                     |                                                                                                    | Sucrie.                                                                                                    |                                                                                  |
|                                                                                                    |                                                                                         |                                                     |                                                                                                    |                                                                                                    |                                                                                  |
| Beschreibung                                                                                                    | Hauptkonto                                                                              | Basiskarte 🕴                                        | Datum der Registrierung                                                                                                    | Verwaltung Kont                                                                                                    | o                                                                                |
| Beschreibung                                                                                                    | Hauptkonto A                                                                            | Basiskarte 🔶                                        | Datum der Registrierung                                                                                                    | Verwaltung Kont     Details   Deaktiviere                                                                                                    | o 🔶                                                                              |
| Beschreibung<br>IT purchases (Child)<br>IT Purchases (Child)                                                                          | Hauptkonto<br>Demo_Sales<br>Demo_Sales                                                  | Basiskarte 🔶<br>0<br>0                              | Datum der Registrierung           15.02.2018           23.02.2018                                                                | Verwaltung Kont     Details   Deaktiviere     Details   Aktivieren                                                                               | o 🔶                                                                              |
| Beschreibung<br>IT purchases (Child)<br>IT Purchases (Child)<br>Main Travel Account (Child)                                           | Hauptkonto A<br>Demo_Sales<br>Demo_Sales<br>Demo_Sales                                  | Basiskarte<br>0<br>0<br>0                           | Datum der Registrierung           15.02.2018           23.02.2018           09.02.2018                                           | Verwaltung Kont     Details   Deaktiviere     Details   Aktivieren     Details   Deaktiviere                                                     | o ¢                                                                              |
| Beschreibung<br>IT purchases (Child)<br>IT Purchases (Child)<br>Main Travel Account (Child)<br>Marketing (Child)                      | Hauptkonto A<br>Demo_Sales<br>Demo_Sales<br>Demo_Sales<br>Demo_Sales                    | Basiskarte                                          | Datum der Registrierung           15.02.2018           23.02.2018           09.02.2018           04.04.2018                      | Verwaltung Kont     Details   Deaktiviere     Details   Aktivieren     Details   Deaktiviere     Details   Deaktiviere                           | o ¢<br>en   Löschen<br>  Löschen<br>en   Löschen                                 |
| Beschreibung<br>IT purchases (Child)<br>IT Purchases (Child)<br>Main Travel Account (Child)<br>Marketing (Child)<br>Marketing (Child) | Hauptkonto Demo_Sales Demo_Sales Demo_Sales Demo_Sales Demo_Sales Demo_Sales Demo_Sales | Basiskarte<br>0 0 0 0 0 0 0 0 0 0 0 0 0 0 0 0 0 0 0 | Datum der Registrierung           15.02.2018           23.02.2018           09.02.2018           04.04.2018           04.04.2018 | Verwaltung Kont     Details   Deaktiviere     Details   Aktivieren     Details   Deaktiviere     Details   Deaktiviere     Details   Deaktiviere | o ¢<br>en   Löschen<br>  Löschen<br>en   Löschen<br>en   Löschen<br>en   Löschen |

#### Konten

| Details:                 | Klicken Sie hier für mehr Details zum Konto.                                                              |
|--------------------------|----------------------------------------------------------------------------------------------------|
| Deaktivieren/Aktivieren: | Klicken Sie hier, um das Konto zu aktivieren oder zu deaktivieren.                                        |
| Löschen:                 | Klicken Sie hier, um das Konto zu löschen. Einige<br>Informationen werden für Revisionszwecke aufbewahrt. |

#### Kontodetails

Hier werden Informationen zum ausgewählten Konto angezeigt.

| Details:              | Zeigt den aktuellen Stand und einige Kontoinformationen<br>an, beispielsweise die Anzahl der verbundenen<br>Basiskarten und der generierten virtuellen Karten. |
|-----------------------|----------------------------------------------------------------------------------------------------|
| Bearbeiten:           | Über diese Schaltfläche gelangen Sie auf eine Seite, auf der Sie Änderungen am Konto vornehmen können.                                                         |
| Alle Konten einsehen: | Kehren Sie zum Kontodashboard zurück, um eine Liste aller Konten einzusehen.                                                                                   |

#### Konto bearbeiten

Mit dieser Option können Sie Änderungen am ausgewählten Konto vornehmen.Kontobezeichnung:Hier können Sie die aktuelle Kontobezeichnung einsehen<br/>und die nötigen Änderungen vornehmen.

| Währung:                       | Die Standardwährung des Kontos wird automatisch<br>ausgewählt; mit dieser Funktion (falls verfügbar) können<br>Sie die Währung jedoch ändern. |
|--------------------------------|----------------------------------------------------------------------------------------------------|
| Verfügbare Kartenmarken:       | Hier kann die Marke der Karte ausgewählt werden, die mit dem Konto verbunden werden soll (falls verfügbar).                                   |
| Alle Konten einsehen:          | Damit können Sie zum Kontodashboard zurückkehren, um eine Liste aller Konten einzusehen.                                                      |
| Konto deaktivieren/aktivieren: | Mit dieser Funktion können Sie das aktuell ausgewählte<br>Konto aktivieren oder deaktivieren.                                                 |
| Konto löschen:                 | Löscht das ausgewählte Konto. Einige Informationen werden für Kontrollzwecke aufbewahrt.                                                      |
| Konto speichern:               | Speichern Sie alle Änderungen an Ihrem Konto oder der<br>Währung im ausgewählten Konto.                                                       |

# 4. Benutzer erstellen und verwalten (nur Administrator)

#### Neuen Benutzer erstellen

Benutzer mit dem Profil Administrator können neue Benutzer anlegen und anderen erlauben, virtuelle Karten (VCN) zu erstellen und das Portal zu verwalten.

In diesem Bereich können Sie einen oder mehrere Benutzer erstellen: Jedem Benutzer kann ein untergeordnetes Konto zugewiesen werden, das mit der Basiskarte verbunden ist und mit dem virtuelle Karten erstellt werden können. Für Details siehe Punkt 3.

|                                                                                                    |                                                                                                    | takt 🖬 Auslogger |
|----------------------------------------------------------------------------------------------------|----------------------------------------------------------------------------------------------------|------------------|
|                                                                                                    | 😁 Benutzer verwalten                                                                                                    | 🛔 Daniel Berger  |
| 0.05 -                                                                                             | 🛃 Erstelle neu                                                                                                    |                  |
| SEI Create                                                                                         |                                                                                                    |                  |
| BENUTZERASSISTENT HINZUFÜGI                                                                        | EN - SCHRITT 1 VON 4                                                                                                    | ~                |
|                                                                                                    |                                                                                                    |                  |
| 1 Benutzerkontotyp                                                                                 | 2 Reputzerdetails 3 Reputzereinstellungen                                                                                                    | 4 Bestätigen     |
| Bendzerköntötyp                                                                                    |                                                                                                    | 4 Destatigen     |
|                                                                                                    |                                                                                                    |                  |
|                                                                                                    |                                                                                                    |                  |
| Densite adverte tra                                                                                |                                                                                                    |                  |
| Benutzerkontotyp                                                                                   |                                                                                                    |                  |
| Benutzerkontotyp<br>Wählen Sie das gewünschte Konto •                                              | Account                                                                                                    |                  |
| Benutzerkontotyp<br>Wählen Sie das gewünschte Konto *                                              | Account  V Wählen Sie das dem Benutzer zugeordnete Konto                                                                                                    |                  |
| Benutzerkontotyp<br>Wählen Sie das gewünschte Konto •<br>Select User Subtype •                     | Account<br>Wählen Sie das dem Benutzer zugeordnete Konto<br>AccountAdmin                                                                                                |                  |
| Benutzerkontotyp<br>Wählen Sie das gewünschte Konto •<br>Select User Subtype •<br>Select Account • | Account   Wählen Sie das dem Benutzer zugeordnete Konto  AccountAdmin  Konto wählen                                                                                     |                  |
| Benutzerkontotyp<br>Wählen Sie das gewünschte Konto •<br>Select User Subtype •<br>Select Account • | Account          Wählen Sie das dem Benutzer zugeordnete Konto          AccountAdmin          Konto wählen          Wählen Sie, wem der Benutzer zugeordnet werden soll |                  |

#### Benutzerkontotyp

| Kontotyp auswählen:         | <ul> <li>Wählen Sie den Kontotyp aus dem Drop-down-Menü aus.</li> <li>Wählen Sie aus der Liste das Konto aus, das Sie mit dem<br/>Benutzer verbinden möchten.</li> <li>Account-User: Personen, die Karten erstellen können</li> <li>Supplier-User: Personen, die keine Karten erstellen<br/>können, jedoch Kartennummern erhalten, um<br/>Transaktionen zu generieren.</li> </ul> |
|-----------------------------|----------------------------------------------------------------------------------------------------|
| Benutzerunterart auswählen: | Wählen Sie «Account Admin» aus, wenn das Profil<br>Administrator gewünscht ist.                                                                                                    |
| Konto auswählen:            | Wählen Sie «Konto» aus dem Drop-down-Menü aus.                                                                                                    |

#### **Benutzerdetails**

Geben Sie die erforderlichen Namen des Benutzers ein: Vorname, Name, E-Mail-Adresse und Name, wie er auf dem Display erscheinen soll.

#### Benutzereinstellungen

| Genehmigt:          | Markieren Sie, ob der Benutzer zum Zeitpunkt der<br>Erstellung genehmigt werden muss.                                                             |  |  |  |  |
|---------------------|----------------------------------------------------------------------------------------------------|--|--|--|--|
| Sprache ändern:     | Wählen Sie die «Standardsprache» des Benutzers aus.                                                                                               |  |  |  |  |
| Benutzer erstellen: | Nachdem Sie die korrekte Erfassung aller Angaben<br>überprüft haben, klicken Sie auf «Bestätigen und<br>erstellen», um das neue Profil anzulegen. |  |  |  |  |

#### Benutzer verwalten

In diesem Bereich sehen Sie die komplette Liste der von Ihnen verwalteten Benutzer. Im Feld «Benutzerverwaltung» rechts in der Tabelle können einige Aktionen wie unten beschrieben vorgenommen werden:

| Details:      | Zeigt alle Benutzerdetails an.                                                                                           |
|---------------|----------------------------------------------------------------------------------------------------|
| Bearbeiten:   | Damit können Sie die Daten des ausgewählten Benutzers bearbeiten.                                                        |
| Deaktivieren: | Damit können Sie den Status des Benutzers ändern.                                                                        |
| Löschen:      | Damit können Sie einen Benutzer löschen. Einige<br>Informationen werden auf jeden Fall für Kontrollzwecke<br>aufbewahrt. |

#### **Benutzerdetails**

In diesem Bereich werden Informationen zum ausgewählten Benutzer angezeigt, und Sie können folgende Aktionen vornehmen:

| Alle Benutzer einsehen: | Zeigt alle Benutzer an.                                                                               |
|-------------------------|----------------------------------------------------------------------------------------------------|
| Benutzer deaktivieren:  | Hier kann ein Benutzer deaktiviert werden.                                                            |
| Benutzer löschen:       | Hier kann ein Benutzer gelöscht werden. Einige<br>Informationen werden für Kontrollzwecke aufbewahrt. |

# 5. Verwalten von virtuellen Karten (nur Administrator)

In diesem Bereich können Sie alle Details der erstellten virtuellen Karte einsehen und diese deaktivieren oder löschen.

| Diners Club         | omērcard          |                |                                    |                      |       |           |                    |
|---------------------|-------------------|----------------|------------------------------------|----------------------|-------|-----------|--------------------|
| Instrumententafel   | 🚍 Karten 🗸        | 📕 Konten       | ∽ 嶜Benutzer ∽                      | ⊞Berichterstattung ∽ | ? FAQ | 📞 Kontakt | <b>_</b> Ausloggen |
|                     | 🖵 Virtuelle Karte |                | Verwalten von virtueller<br>Karten | 1                    |       |           | 👗 Daniel Berger    |
|                     | Card Retrieva     |                |                                    |                      |       |           |                    |
| Virtual Card Dashbo | oard              |                |                                    |                      |       |           |                    |
|                     |                   |                |                                    |                      |       |           |                    |
|                     | EN ANZEIGEN       |                |                                    |                      |       |           | ~                  |
|                     |                   |                |                                    |                      |       |           |                    |
| B                   | asiskarte wählen  | Demo_Sa        | les_Card - (6) - 360964****        | 9843 🗸               |       |           |                    |
|                     |                   | Bitte wählen S | Sie eine Basiskarte                |                      |       |           |                    |
|                     |                   |                |                                    |                      |       |           |                    |
|                     |                   |                |                                    |                      |       |           |                    |
|                     |                   | Virtuelle K    | arten anzeigen                     |                      |       |           |                    |

Basiskarte wählen:

Wählen Sie die für die Erstellung der virtuellen Karte (VCN) verwendete Basiskarte aus.

| Zeige | e 5 🗸 Einträg             | je                     |                               |                                  |                                                      |                              | Suche:                          |
|-------|---------------------------|------------------------|-------------------------------|----------------------------------|------------------------------------------------------|------------------------------|---------------------------------|
|       | Kartenname                | PAN \$                 | Konto                         | Betrag                           | Erstellungsdatum v                                   | Erstellt von                 | Verwalten von virtuellen Karten |
| Ξ     | abctest                   | 3609 65****<br>9541    | Demo_Sales                    | 1.00 (CHF)                       | 13.03.2018 23:52 (Central European Standard Time)    | lionel.patthey@cornercard.ch | Details   Deaktivieren  Löschen |
| Ka    | artendetails              |                        | Letzte Aut                    | orisierungen                     |                                                      |                              |                                 |
|       |                           | Baar                   |                               |                                  |                                                      |                              |                                 |
|       | Hotelbuchung<br>Marketing | 5528 70**<br>**** 3442 | Demo_Sales                    | 1000.00<br>(CHF)                 | 21.02.2018 15:18 (Central European<br>Standard Time) | lionel.patthey@cornercard.ch | Details   Deaktivieren  Löschen |
|       | Hotelbuchung<br>Marketing | 5528 70**<br>**** 3442 | ,<br>Demo_Sales<br>Letzte Aut | 1000.00<br>(CHF)<br>orisierungen | 21.02.2018 15:18 (Central European Standard Time)    | lionel.patthey@cornercard.ch | Details   Deaktivieren  Löschen |

Klicken Sie auf das «+»-Zeichen, um die Details der virtuellen Karte und ihre Autorisierungen einzusehen.

# 6. Berichterstattung

# 6.1 Autorisierungen

Erstellt eine Liste der Autorisierungen, die über ein Drop-down-Menü und die Auswahl der Daten gefiltert werden kann.

| Diners Club<br>INTERNATIONAL | ornercard         |                                         |                                                            |                      |       |           |                 |
|------------------------------|-------------------|-----------------------------------------|------------------------------------------------------------|----------------------|-------|-----------|-----------------|
| Instrumententafel            | 🚍 Karten 🗸        | 📕 Konten 🗸                              | <b>'a</b> Benutzer ∽                                       | ⊞Berichterstattung ∽ | ? FAQ | 📞 Kontakt | 🗗 Ausloggen     |
|                              |                   |                                         |                                                            |                      |       |           | 🛔 Daniel Berger |
| Reporting Authorisatio       | ns                |                                         |                                                            |                      |       |           |                 |
|                              |                   |                                         |                                                            |                      |       |           |                 |
| FILTER AUTORISIE             | RUNGEN            |                                         |                                                            |                      |       |           | $\sim$          |
|                              | Konto wählen      | Demo Sales                              |                                                            | ~                    |       |           |                 |
|                              |                   | Wählen Sie ein Ko                       | onto, um die untensteh                                     | enden Angaben zu     |       |           |                 |
|                              |                   | filtern                                 |                                                            |                      |       |           |                 |
|                              | Karte wählen      | Demo_Sales_<br>Wählen Sie eine k        | Card<br>(arte, um die untenster                            | renden Angaben zu    |       |           |                 |
|                              |                   | filtern.                                |                                                            | -                    |       |           |                 |
| Virtue                       | elle Karte wählen | (360965****49                           | 12) Test1                                                  | ~                    |       |           |                 |
|                              |                   | Wahlen Sie eine v<br>Angaben zu filtern | rirtuelle Karte, um die u<br>I.<br>Ithorisations) Card Des | Intenstehenden       |       |           |                 |
|                              | Auth Desult       | Diseas select                           | an Auth Deput                                              | Semption             |       |           |                 |
|                              | Autri Result      | NONE<br>APPROVED                        | an Auth Result                                             |                      |       |           |                 |
|                              | Von               | FAILED<br>REFERRED<br>REVERSED          |                                                            |                      |       |           |                 |
|                              |                   | ERROR                                   |                                                            |                      |       |           |                 |
|                              |                   | . Storiororangon                        |                                                            |                      |       |           |                 |
|                              |                   | $Filter \ominus$                        |                                                            |                      |       |           |                 |
|                              |                   |                                         |                                                            |                      |       |           |                 |

#### 6.2 Benutzeraktivität

Dies ist eine detaillierte Liste aller Aktivitäten des Benutzers auf dem Portal.